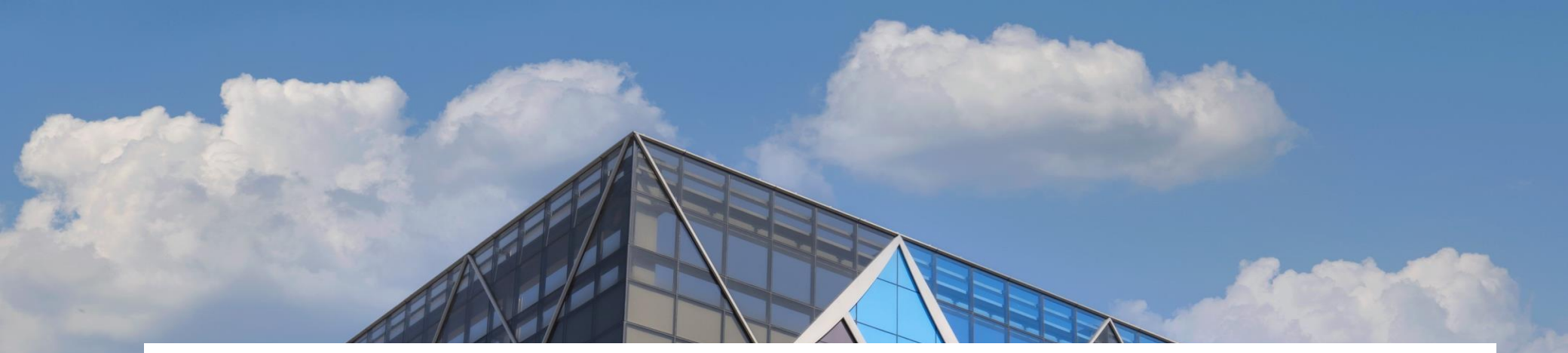

# AP-PACK 설치 매뉴얼

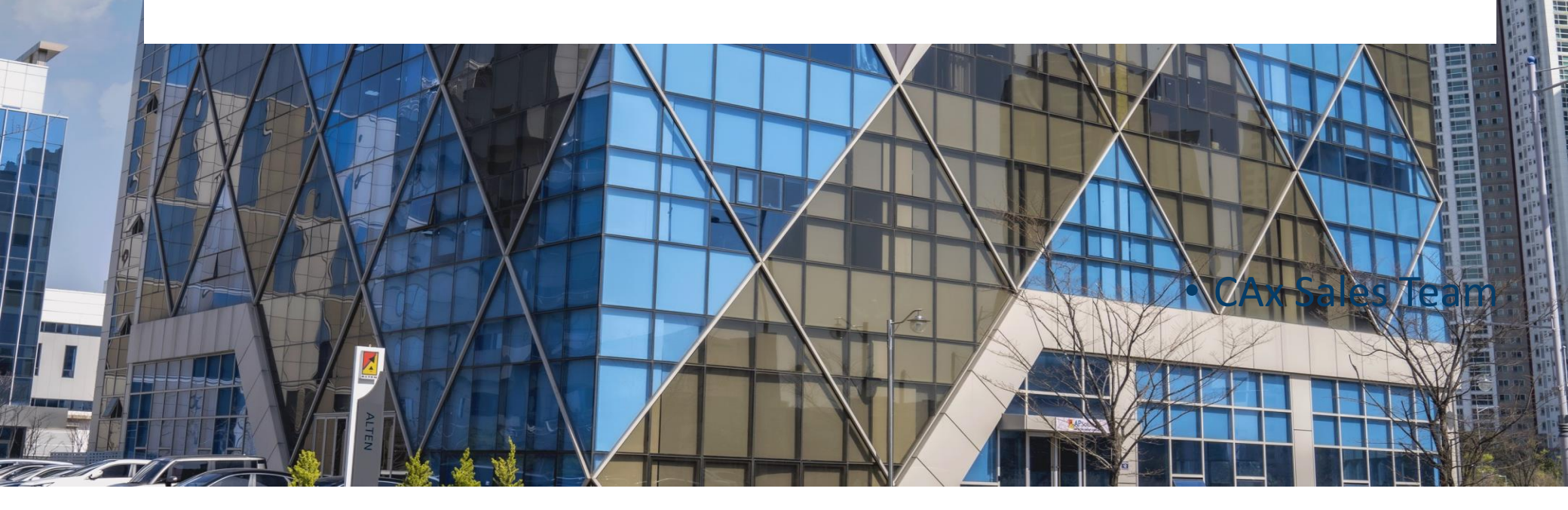

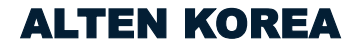

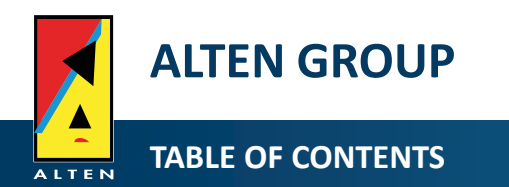

I. 제품 사양

II. 프로그램 설치

Ⅲ. 사용법

II. 설치오류 해결

III. QA

I. 라이선스 신청

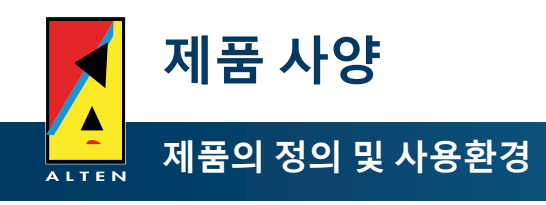

| 정의             | CATIA와 연결되어 작업자의 조작을 통해 해당 기능을 실행하는 CATIA 연동 프로그램                                                                                                    |
|----------------|----------------------------------------------------------------------------------------------------|
| 개발<br>언어       | 비주얼 베이직( VB : Visual Basic ) 언어 사용                                                                                                    |
| 사용<br>환경       | CATIA V5 R25 & R29                                                                                                    |
| 사용<br>권장<br>사양 | CPU : XEON Quad Core 2.5 이상 / Memory : 8GB 이상<br>HDD : 여유공간 10GB 이상 / Graphic : Quadro FX4500 이상                                                                                                    |
| 실행<br>화면<br>구성 | CATIA      Image: Image: I |

🌐 🎔 in D

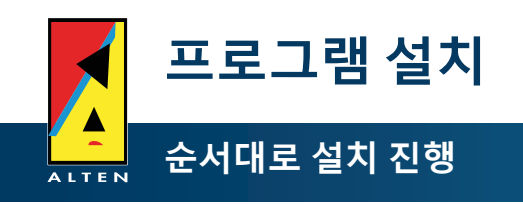

1. 우측 URL로 접속

2. 설치 클릭

http://www.apsolsi.com/AP-PACK/Integration/publish.htm

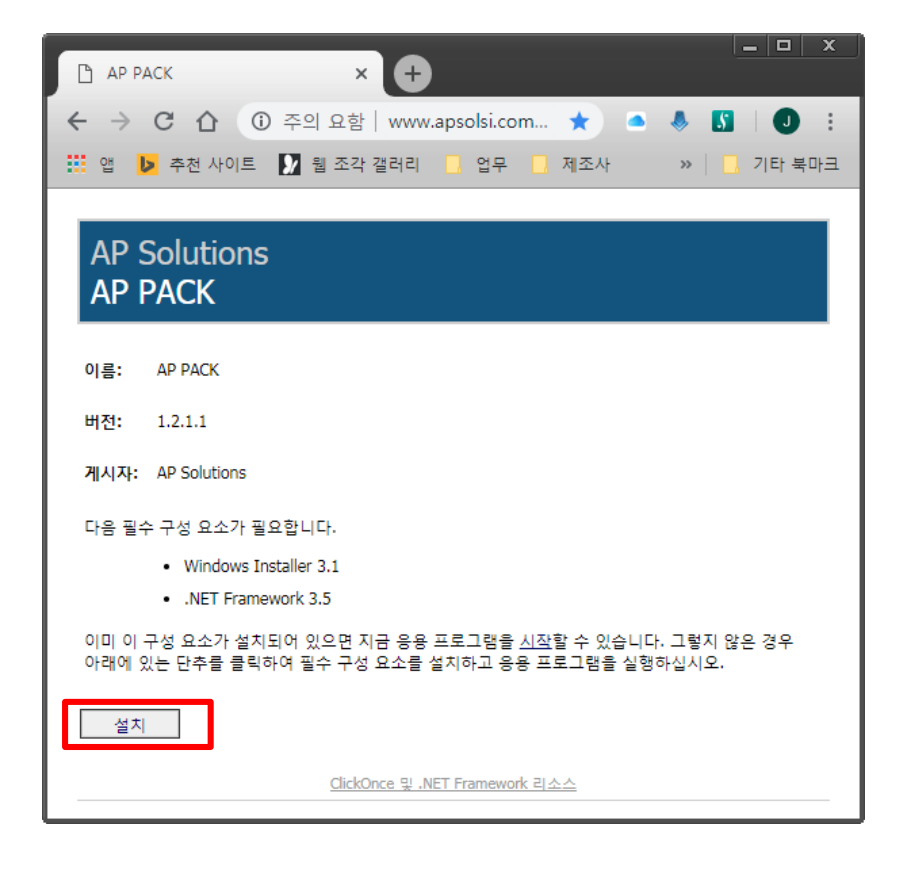

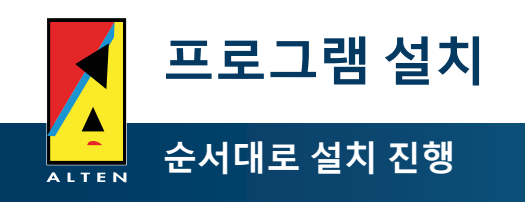

3. 설치 클릭

4. 설치 중...

| 응용 프로그램 설치 - 보안 경고                                                                                           | ×                |
|----------------------------------------------------------------------------------------------------|------------------|
| 계시자를 확인할 수 없습니다.<br>이 응용 프로그램을 설치하시겠습니까?                                                                     |                  |
| 이름:<br>AP PACK<br>원본(아래의 문자열에 마우스를 갖다 대면 도메인 전체를 볼 수 있음):<br>www.apsolsi.com<br><b>게시자:</b><br>알 수 없는 게시자    |                  |
| 설치① 설치 안 힘                                                                                                   |                  |
| 인터넷상에서 구할 수 있는 응용 프로그램은 경우에 따라 유용할 수도 있고 사용자 컴퓨터<br>상시킬 수도 있습니다. 소스를 신뢰하지 않는 경우에는 이 소프트웨어를 설치하지 마세요.<br>한 정보 | 를 손<br><u>자세</u> |

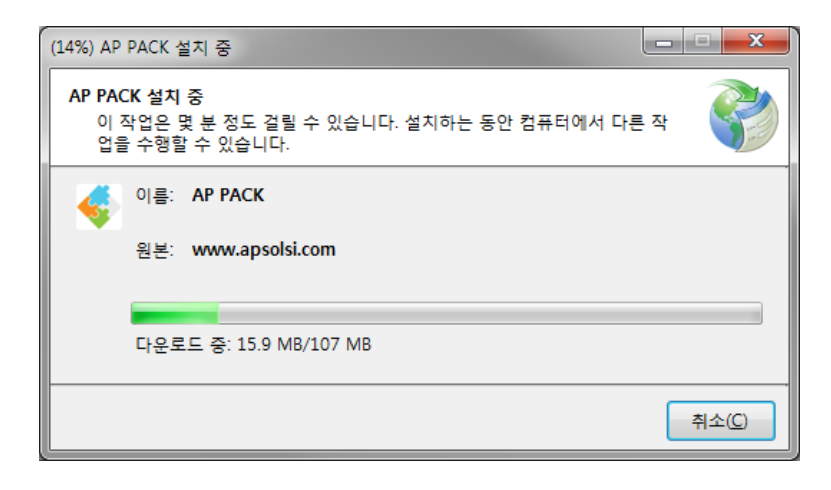

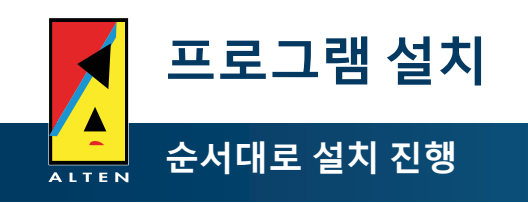

#### 5. 설치완료 시 프로그램 실행 됨.

6. 홈 탭에서 옵션 버튼 클릭 시 라이선스 설정 화면 표시.

· 최초 설치 시 Demo 자동 선택됨. 3개월 사용가능

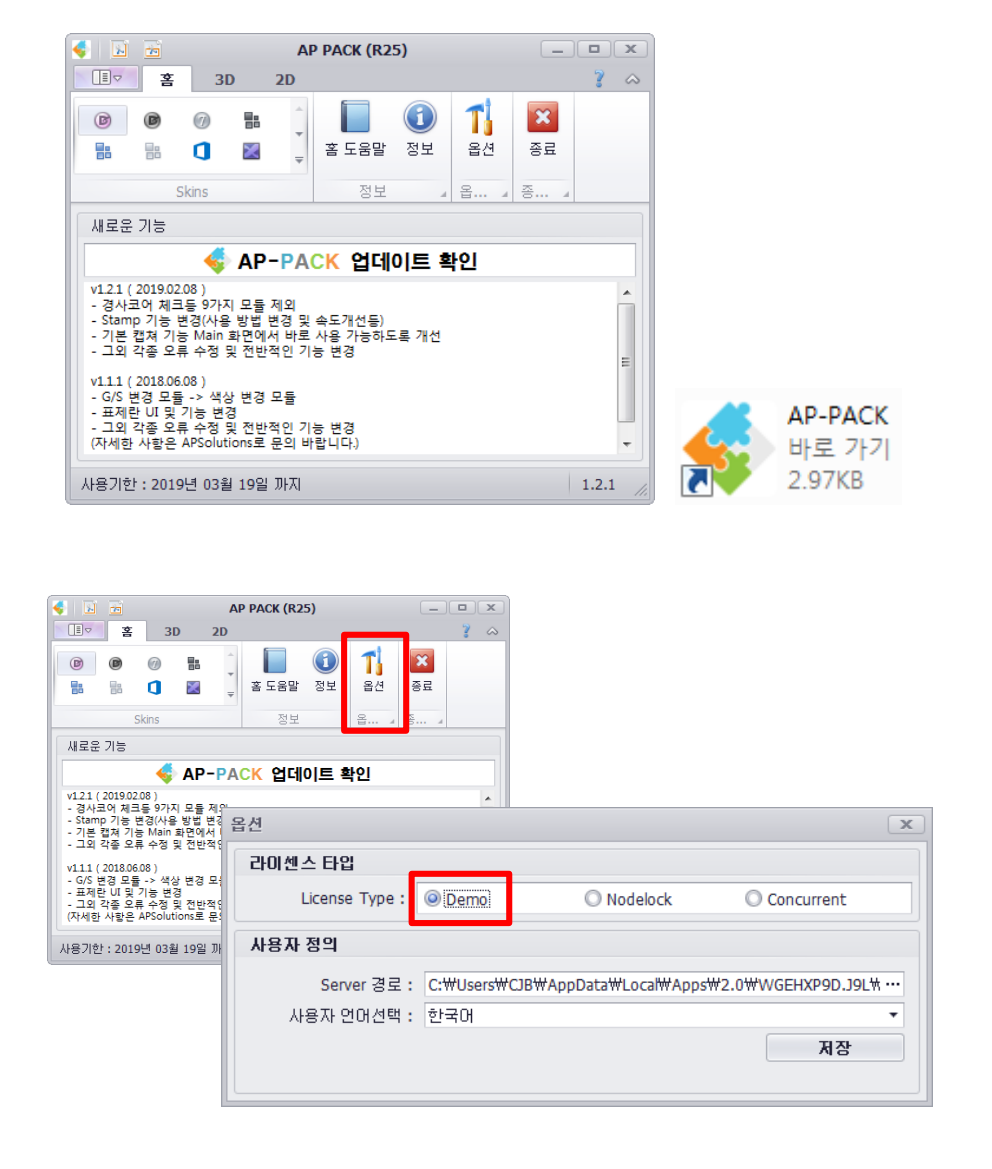

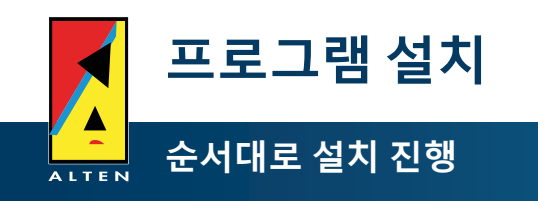

# 7. License type을 선택

- 1. Demo: 최초 설치 시 자동 선택됨. 3개월 사용가 능
- 2. Nodelock: 클라이언트형(1인용) 라이선스.
- 3. Concurrent: 서버형 라이선스

#### Nodelock 선택 시 화면

| 옵션              |                 |                 | x                       |
|-----------------|-----------------|-----------------|-------------------------|
| 라이센스 타입         |                 |                 |                         |
| License Type :  | O Demo          | Nodelock        | Concurrent              |
| 로컬 라이센스         |                 |                 |                         |
| License 등록 :    |                 |                 |                         |
| License 시작 날짜 : |                 |                 |                         |
| License 종료 날짜 : |                 |                 |                         |
| 사용자 정의          |                 |                 |                         |
| Server 경로 :     | C:₩Users₩CJB₩Ap | pData₩Local₩App | s₩2.0₩WGEHXP9D.J9L₩ ··· |
| 사용자 언어선택 :      | 한국어             |                 | •                       |
|                 |                 |                 | 저장                      |
|                 |                 |                 |                         |
|                 |                 |                 |                         |

#### Concurrent 선택 시 화면

| 옵션              |                  |                   | x                     |
|-----------------|------------------|-------------------|-----------------------|
| 라이센스 타입         |                  |                   |                       |
| License Type :  | O Demo           | O Nodelock        | Concurrent            |
| 서버 라이센스         |                  |                   |                       |
| Server IP :     | 10.10.20.112     | Port: 1515        | 등록                    |
| License 시작 날짜 : |                  |                   |                       |
| License 종료 날짜 : |                  |                   |                       |
| 사용자 정의          |                  |                   |                       |
| Server 경로 :     | C:₩Users₩CJB₩App | Data₩Local₩Apps₩2 | 2.0₩WGEHXP9D.J9L₩ ··· |
| 사용자 언어선택 :      | 한국어              |                   | •                     |
|                 |                  |                   | 저장                    |
|                 |                  |                   |                       |

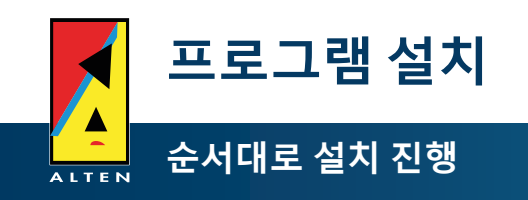

- 8-1. [Nodelock] License type을 선택 시
  - 1. License Type에서 Nodelock 선택
  - 2. License 등록 의 ... 클릭

# 8-2. [License.txt] 파일 선택 후 열기 클릭. 설정 완 료

| 옵션              |                 |                 | x                         |
|-----------------|-----------------|-----------------|---------------------------|
| 라이센스 타입         |                 |                 |                           |
| License Type :  | 🔘 Demo          | Nodelock        | Concurrent                |
| 로컬 라이센스         |                 |                 |                           |
| License 등록 :    |                 |                 |                           |
| License 시작 날짜 : |                 |                 |                           |
| License 종료 날짜 : |                 |                 |                           |
| 사용자 정의          |                 |                 |                           |
| Server 경로 :     | C:₩Users₩CJB₩Ap | pData₩Local₩App | os₩2.0₩WGEHXP9D.J9L\ ···· |
| 사용자 언어선택 :      | 한국어             |                 | •                         |
|                 |                 |                 | 저장                        |
|                 |                 |                 |                           |
|                 |                 |                 |                           |

| 열기 포                                                                                                    |                    |                          |                |  |  |
|----------------------------------------------------------------------------------------------------|--------------------|--------------------------|----------------|--|--|
| ○○○ ↓ ≪ Licenese 배포 ▶ 에이피숄루션2                                                                                                    | ≤_APPACK           | ▼ <sup>4</sup> 9 0∥0/Ⅲ/≦ | 을루션즈_APPACK 검색 |  |  |
| 구성 ▼ 새 폴더                                                                                                    |                    |                          | ≣ ▼ 🔟 🔞        |  |  |
| ☆ 즐겨찾기                                                                                                    | 수정한 날짜             | 유형                       | 크기             |  |  |
| 🚺 다운로드 📋 License.txt                                                                                                    | 2018-02-05 오후 1:24 | 텍스트 문서                   | 1KB            |  |  |
| Sa 2 위치<br>Sa 2 위치<br>Sa 2 NJ Note D<br>Ca 2 NJ Note D<br>Ca 2 NJ NOTE D<br>Ca 2 NJ NOTE D<br>Ca 2 NJ NO |                    |                          |                |  |  |
| 파일 이름(N): License.txt                                                                                                    |                    | 열기((                     | ·<br>) 취소      |  |  |

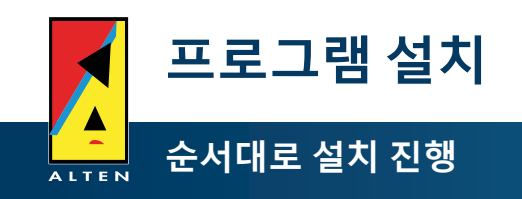

# 9-1. [Concurrent] License type을 선택 시

- 1. License Type에서 Concurrent 선택
- License Server IP 및 Port 입력
  (미리 라이선스 서버에 전용 프로그램의 설치 및 라이 선스 설치가 필요함)

# 9-2. 등록 클릭. 설정 완료

| 옵션              |                  |                    |                       | × |
|-----------------|------------------|--------------------|-----------------------|---|
| 라이센스 타입         |                  |                    |                       |   |
| License Type :  | 🔘 Demo           | O Nodelock         | Oncurrent             |   |
| 서버 라이센스         |                  |                    |                       |   |
| Server IP :     | 10.10.20.112     | Port : 1515        | 등록                    | ן |
| License 시작 날짜 : |                  |                    |                       |   |
| License 종료 날짜 : |                  |                    |                       |   |
| 사용자 정의          |                  |                    |                       |   |
| Server 경로 :     | C:₩Users₩CJB₩App | pData₩Local₩Apps₩2 | 2.0₩WGEHXP9D.J9L₩ ··· | • |
| 사용자 언어선택 :      | 한국어              |                    | •                     | - |
|                 |                  |                    | 저장                    |   |
|                 |                  |                    |                       |   |

| 옵션              |                |                     | ×                       |
|-----------------|----------------|---------------------|-------------------------|
| 라이센스 타입         |                |                     |                         |
| License Type :  | O Demo         | O Nodelock          | Oncurrent               |
| 서버 라이센스         |                |                     |                         |
| Server IP :     | 10.10.20.112   | Port : 1515         | 등록                      |
| License 시작 날짜 : |                |                     |                         |
| License 종료 날짜 : |                |                     |                         |
| 사용자 정의          |                |                     |                         |
| Server 경로 :     | C:₩Users₩CJB₩/ | AppData₩Local₩Apps₩ | /2.0₩WGEHXP9D.J9L\ ···· |
| 사용자 언어선택 :      | 한국어            |                     | •                       |
|                 |                |                     | 저장                      |
|                 |                |                     |                         |

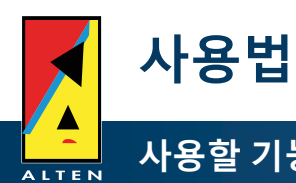

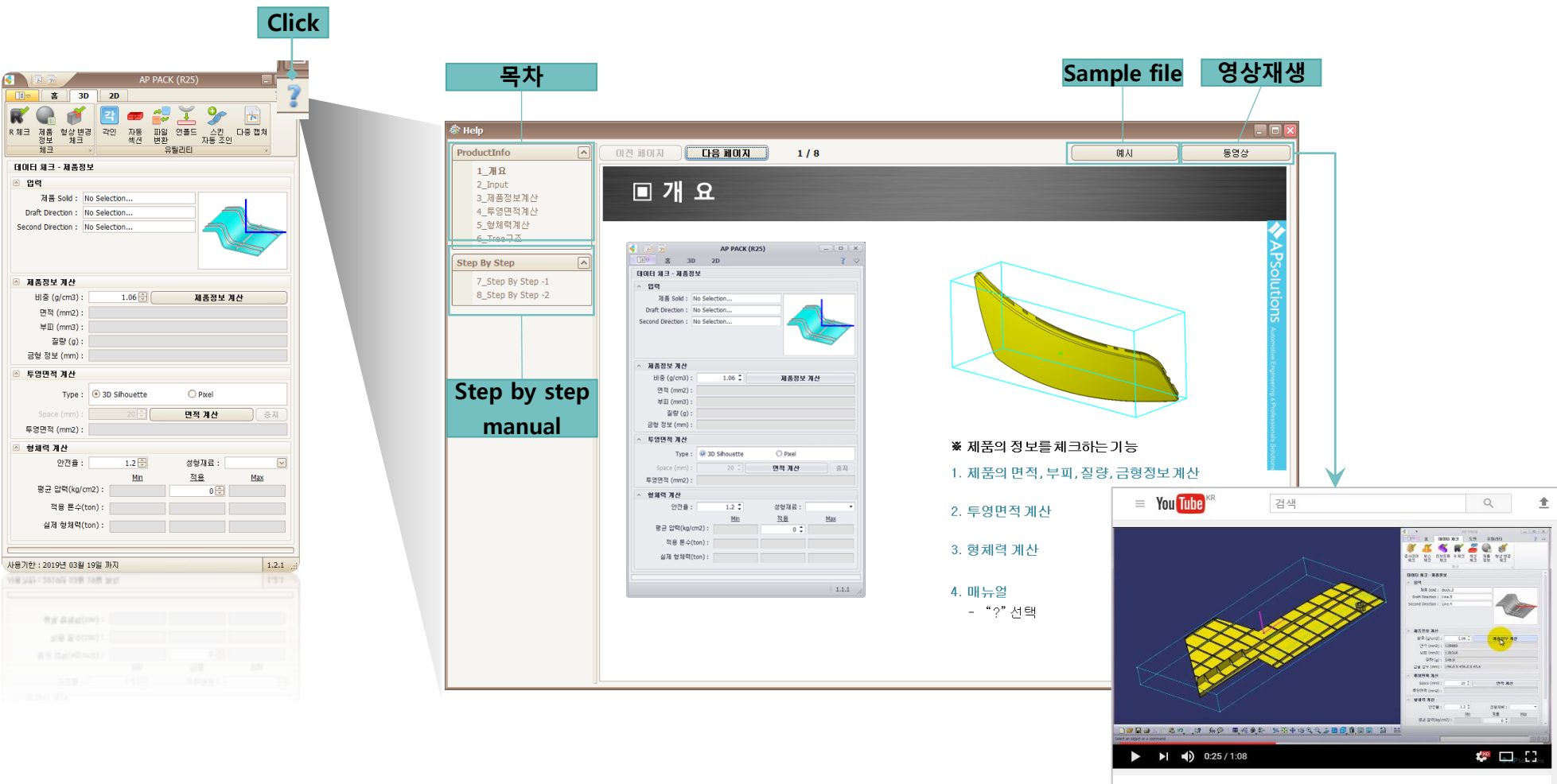

에이피솔루션즈(AP Solutions) AP-PACK : 제품정보

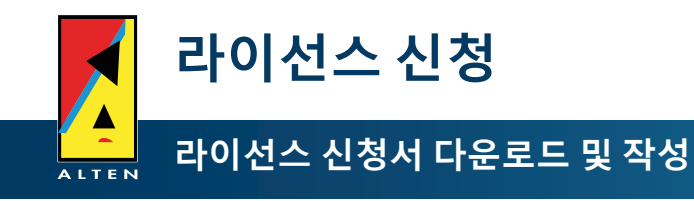

# 1. AP-PACK 라이선스 신청서를 하기 URL에서 다운로드 합니다.

▶ <u>http://www.apsolsi.com/AP-PACK/AP-PACK\_라이센스%20신청서.xlsm</u>

## 2. 신청서를 작성하여 하기 메일로 보내 주십시오

- cjbnice@alten-korea.com
- ▶ 메일송부 시 원하는 라이선스 타입(nodelock, Concurrent)을 기입해 주십시오.
- ▶ 신청서는 AP-PACK을 구동할 장비(PC or Workstation)에서 작성해 주십시오.
- ▶ 신청서를 작성한 장비와 AP-PACK을 구동할 장비가 다른 경우 정상적인 구동이 되지 않습니다.

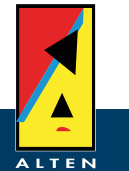

# 설치오류 해결

# 응용 프로그램 설치 – 보안경고가 발생한 경우

# 1. 오류:

http://www.apsolsi.com/AP-

PACK/Integration/publish.htm 경로를 통하여 설치 할 때, 하기와 같은 메시지가 발생하면서 설치할 수 없는 경우가 발생

# 2. 해결방법

- 1) 윈도우 시작에서 regedit.exe 실행
- 2) 하기 경로에서 해당 레지스트리값(데이터)을 [Enabled]로 변경 -경로:

KEY\_LOCAL\_MACHINE\SOFTWARE\Microsoft\.NETFramework\S ecurity\TrustManager\PromptingLevel

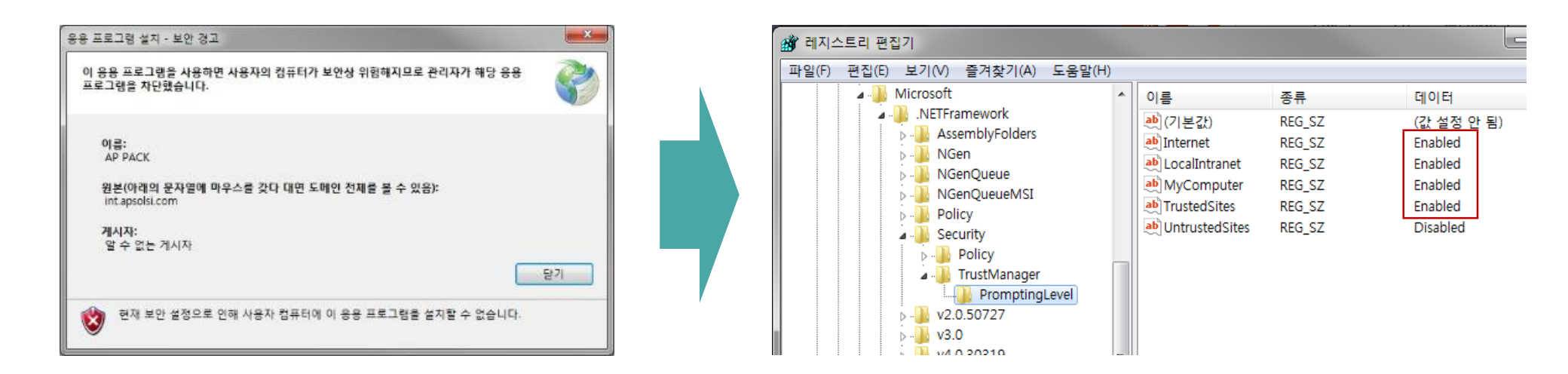

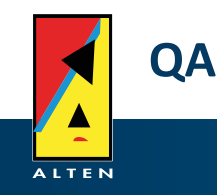

# Q1. 에러가 발생하였을 경우 어떻게 해야 하나요? A. 방문이나 원격을 이용하여 에러 발생 원인 파악을 하거나 PPT자료 등을 통하여

파일을 송부하여 주시면 됩니다.

#### Q2. 회사만의 특별한 기능을 추가로 삽입하고 싶으면 어떡해야 하나요?

A. 요청이 있을 경우 기존 UI에 회사에서 필요한 기능을 삽입 할 수 있습니다.

#### Q3. 서버와 연결이 안 되는 경우 어떻게 해야 하나요?

A. 서버가 Off되어 있는지 확인해 보세요 라이선스를 모두 사용하고 있는지 확인해 보세요 서버 주소와 포트번호가 일치하는지 확인해 보세요

#### Q4. UI창은 실행이 되는데 기능 실행이 되지 않아요

A. CATIA가 2개 이상 켜져 있는지 확인해 보세요 AP-PACK실행 후 CATIA를 실행했다면 AP-PACK이 CATIA를 인식하지 못할 수 있습니다. AP-PACK을 재실행 하세요.

#### Q5. 유틸리티 -> Capture가 안되요!

A. CATIA가 실행되어 있지 않으면 캡쳐동작이 구현되지 않습니다. CATIA를 실행해 주세요.

#### Q6. INPUT을 잘못 선택하여 취소하고 싶어요

A. Input 선택을 잘못하였을 경우 CATIA 화면을 클릭 후 Esc키를 누르세요 계속 선택이 잘못되면 UI를 재실행 하세요

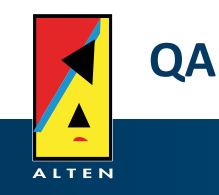

#### Q7. Default 설정 값을 변경하려면 어떻게 해야 하나요?

A. AP Solutions – 설계자동화 팀에 문의 하시면 확인 후 대응해 드립니다.

#### Q8. 주기 및 테이블 관리는 어떻게 하나요?

A. 서버의 파일을 관리자가 열어 주기 및 테이블을 만들어 저장하시면 됩니다. - 상세 내용은 매뉴얼에 작성되어 있습니다.

#### Q9. UI가 멈췄어요

A. 작업관리자 영역으로 들어가서 프로세스에서 (UI명).exe을 종료 후 재실행 해주세요

Q10. [Please run at least one CATIA window] 메시지가 나와요

A. 항상 AP-PACK실행 전 CATIA를 먼저 실행해 두세요.

# Big dreaming with ALTEN Group